附件1

## 中国证券业协会重点课题研究申报指引

中国证券业协会重点课题研究申报流程包括注册登录、 填写申报信息、申报表上传与提交,建议使用 IE 浏览器进 行申报操作。具体操作说明如下:

## 一、注册与登录

## (一)登录申报首页

请点击中国证券业协会重点课题研究申报网站链接 (<u>http://keti.sac.net.cn/uktselect</u>),进入中国证券业 协会杂志课题管理系统在线申报首页。

(二)注册

申报人点击"投稿专题名称"表格中"中国证券业协会 2021年重点课题研究申报"右侧的"我要注册"链接,进入 注册页面,填写相关信息进行注册。

(三)登录

申报人点击"投稿专题名称"中"中国证券业协会 2021 年重点课题研究申报"右侧的"我要投稿"链接,进入登录 页面,录入用户名和密码,首次进入请点击页面左上角"新 增"按钮创建课题,非首次进入请在已创建课题下的操作栏 目中点击"修改"按钮,进入课题申报首页。如忘记密码可 点击"密码找回",通过填写注册联系人姓名和邮件信息找 回密码。

1

二、申报信息填写

登录申报系统后,进入"课题录入与修改"功能菜单下, 填写申报信息并保存,步骤如下:

(一)申报课题信息:选择申报课题方向(直接选择下 拉菜单中的研究选题方向)、填写课题申报名称;

(二)填写申报单位名称信息(请填写单位全称);

(三)填写课题负责人和联系人信息:姓名、工作单位、 工作部门及职务、工作座机、手机、邮箱(联合申报课题负责人如有两人,请用"、"将两人信息隔开,并列录入即可);

(四)填写课题组成员信息:成员人数、成员介绍(含学历、单位部门职务、研究经历与专长等);

(五)课题协议邮寄信息:邮寄接收人姓名、电话、邮 寄地址和邮编。

## 三、申报表上传

(一)下载"申报通知"附件 2:《中国证券业协会重点 课题申报表》,按照要求填写。

(二)登录申报系统上传 Word 版和 PDF 版《中国证券 业协会重点课题申报表》。

注意: 1. Word 版请上传后缀为 doc 类型的文件,不要上 传 docx 类型的 Word 文件;

2. PDF 文件务必要加盖单位公章, 否则申请无效。

四、申报表提交

2

申报人的申请信息必须提交方可被协会接收并审核。

(一)填写完申请表信息并上传完申请表附件后,请点击"申报提交"。

(二)预览申报信息并核对无误后,单击"我确认无误并提交申请表"按钮提交申请表。

课题咨询电话:010-66290464; 技术操作咨询电话: 010-88060322。